# How to apply for AtomWork-Adv with your DICE account

1. Application for using AtomWork-Adv with your DICE account

To use AtomWork-Adv, go to the URL below and follow these instructions.

AtomWork-Adv Usage Application (https://diceidm.nims.go.jp/csp/csp-user-portal/application/)

- 1. Enter your email address
  - ° Enter the email address in the "User Name" field and click "Next".
  - Enter the registered password in the "Password" field and click "Next".

| DICE Materials data platform         |  |
|--------------------------------------|--|
| User Name testmailaddress@xxxx.xx.xx |  |
| → Next                               |  |
|                                      |  |
| Password forgotten? Dinquiry         |  |
| testmailaddress@xxxx.xx.xx           |  |
| R Password password                  |  |
| → Next                               |  |
| × Cancel                             |  |
|                                      |  |

2. Log in to the DICE User Portal.

• Click "Applications" on the left side of the DICE User Portal screen, and then click "Application".

|                                      |                                     |                                 |                                          |                                                                                                    |                                            | 💄 User Name                            |
|--------------------------------------|-------------------------------------|---------------------------------|------------------------------------------|----------------------------------------------------------------------------------------------------|--------------------------------------------|----------------------------------------|
|                                      |                                     | DI                              | CE Usei                                  | Portal                                                                                                    |                                            |                                        |
|                                      | Applications                        | Profile                         | Password                                 | MFA (OTP)                                                                                                    | Unsubscribe                                |                                        |
|                                      |                                     |                                 | Applicat                                 | ions                                                                                                    |                                            | ldentity Proofing Status               |
| Application name                     |                                     |                                 |                                          | Status                                                                                                    |                                            | Operation                              |
| DICE Application usage 1             |                                     |                                 |                                          |                                                                                                    |                                            | Application                            |
|                                      |                                     |                                 |                                          |                                                                                                    |                                            |                                        |
|                                      |                                     |                                 |                                          |                                                                                                    |                                            |                                        |
|                                      |                                     |                                 |                                          |                                                                                                    |                                            |                                        |
| @ 2020 National Institute for Materi | als Science: DICE is<br>our privacy | the materials<br>policy, https: | s data platform op<br>//dice.nims.go.jp, | erated by the Natio<br>Contact <dice_help< td=""><td>nal Institute for Materi<br/>o@nims.go.jp&gt;.</td><td>als Science. Please visit us regarding</td></dice_help<> | nal Institute for Materi<br>o@nims.go.jp>. | als Science. Please visit us regarding |
| vour request                         |                                     |                                 |                                          |                                                                                                    |                                            |                                        |

3. Create your requesto Click "Request Create" in the "Action" section.

| LDAP Manager               | ID Workflow System                                                                       | Top Page Logout                             |
|----------------------------|------------------------------------------------------------------------------------------|---------------------------------------------|
| Login Authority:General Or | ganization/User Name Englis                                                              | sh → Japan( GMT +0900 ) → 7.0.0.16 20221220 |
| Request Lookup 🔇           | New Info                                                                                 |                                             |
| Action Request Create      | Language selection can be changed in the list on the upper right.<br>言語選択は右上のリストで変更可能です。 |                                             |
| Approval                   |                                                                                          |                                             |
| Approvers List             |                                                                                          |                                             |

The default language setting is English, but you can switch to Japanese.

#### 4. Select template

• Open the form "Application for AtomWork-Adv usage and change of registered information".

| 🖈 🔄 LDAP Manager                                                                                                    | ID Workflow System |                                                                         |  | Top Page Logout   |
|----------------------------------------------------------------------------------------------------|--------------------|-------------------------------------------------------------------------|--|-------------------|
| Login Authority:General Organiza                                                                                                    | tion/User Name     |                                                                         |  | 7.0.0.16 20221220 |
| Request Lookup                                                                                                    | Request Create     |                                                                         |  |                   |
| Request Lookup O       Request Create         Control No.       Template Name       Note         Request Create       Application for MatNay usage and change of registered information       Note |                    |                                                                         |  |                   |
| Request Create                                                                                                    | AT0001E            | Application for MatNavi usage and change of registered information      |  |                   |
| Approval                                                                                                    | AT0002E            | Application for AtomWork-Adv usage and change of registered information |  |                   |
| Approvers List                                                                                                    |                    |                                                                         |  |                   |

5. Fill out the form

- Enter the following information.
  - Organization: Enter Organization
  - Agree to terms of Service: Please check the link here for the Terms of Use and check the box for "I agree to the Terms of Use".
- After entering the information, click the "Submit" button.
- A confirmation screen will appear to confirm the entered information, so if there are no mistakes, please click the "Submit" button again.
- The application is now complete.

| ALTI LDAP Manager       |           | ID Workflow System                             |                                       |                                  | Top Page Logout   |  |  |
|-------------------------|-----------|------------------------------------------------|---------------------------------------|----------------------------------|-------------------|--|--|
| Login Authority:General | Organizat | ion/User Name                                  |                                       |                                  | 7.0.0.16 20221220 |  |  |
| Request Lookup          | •         | Application for Ator                           | mWork-Adv usage and                   | change of registered information | Back              |  |  |
| 👆 Action                | •         | Basic Info                                     |                                       |                                  |                   |  |  |
| Request Create          |           | Request Date                                   | 2023 × / 12 × / 15 × 🖽 🛛              |                                  |                   |  |  |
| Approval                |           |                                                |                                       |                                  |                   |  |  |
| Approvers List          |           | Item Info                                      |                                       |                                  |                   |  |  |
|                         |           | Application for Ato                            | mWork-Adv usage and change of registe | red information                  |                   |  |  |
|                         |           | [Applicant Information]                        |                                       |                                  |                   |  |  |
|                         |           | Item                                           |                                       | Applicant Information            |                   |  |  |
|                         |           | Applicant                                      |                                       |                                  |                   |  |  |
|                         |           | E-Mail Address                                 |                                       |                                  |                   |  |  |
|                         |           | [Enter Your Personal Informa                   | tion]                                 |                                  |                   |  |  |
|                         |           | Organization                                   |                                       |                                  | •                 |  |  |
|                         |           |                                                |                                       |                                  |                   |  |  |
|                         |           | Agreement to AtomWork-<br>Adv Terms of Service | I have read and accept to the AtomWo  | rk-Adv Service Terms of Use.     |                   |  |  |
|                         |           | AtomWork-Adv Service Terms of Use              |                                       |                                  |                   |  |  |
|                         |           | Route Confirm Submit                           | Save Print Back                       |                                  |                   |  |  |

## 2. Login to AtomWork-Adv

You can try out AtomWork-Adv for up to 72 hours from the use registration (There is a limit on your number of page views during free trial) .

AtomWork-Adv top page (https://atomwork-adv.nims.go.jp/)

#### 1. Sign in

° Click "Sign in".

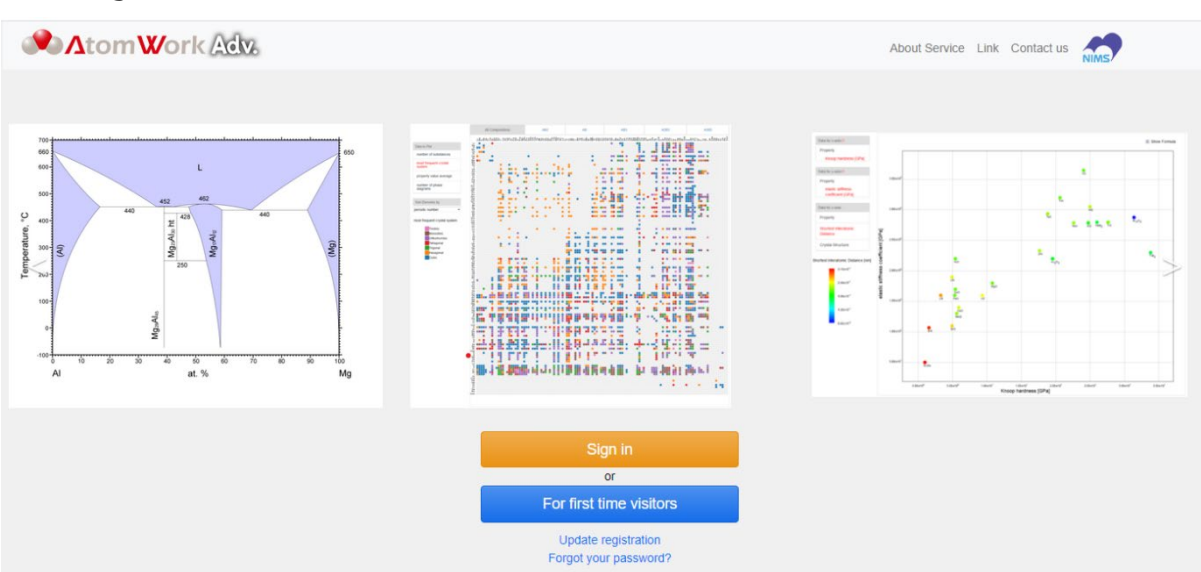

### 2. Select Login account

• Click "Login with DICE account".

| You will move to the login page |  |
|---------------------------------|--|
| Login with DICE account         |  |
| Login with NIMS account         |  |
|                                 |  |
|                                 |  |

- 3. Enter email address
  - Enter the the email address used during registration in the "User Name" field and click "Next".
  - Enter your email address in all lowercase letters.

|            | DICE                       |
|------------|----------------------------|
| Luser Name | testmailaddress@xxxx.xx.xx |
|            | → Next                     |
|            |                            |

4. Enter password
o Enter the registered password in the "Password" field and click "Next".

| -           | Materials data platform |      |
|-------------|-------------------------|------|
| testmailado |                         | NIMS |
| a Password  | password                |      |
|             | → Next                  |      |
|             | × Cancel                |      |
|             | Password forgotten?     |      |

#### 5. Start using AtomWork-Adv

• AtomWork-Adv search screen will be displayed and you can begin using the service.

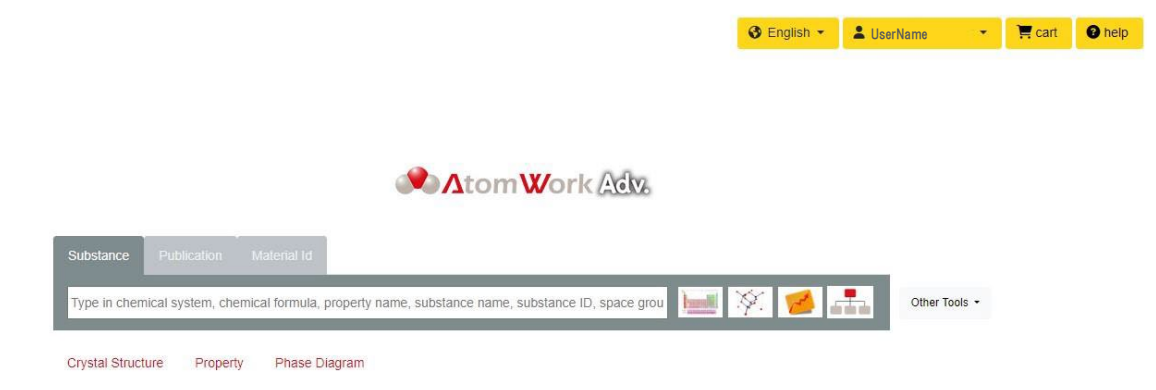

If you wish to continue using AtomWork-Adv after trial, please purchase a license from the link below.

https://purchase-atomwork.nims.go.jp/store/licenses/select